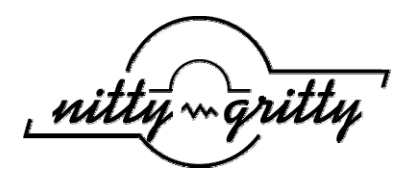

## zebra Printer

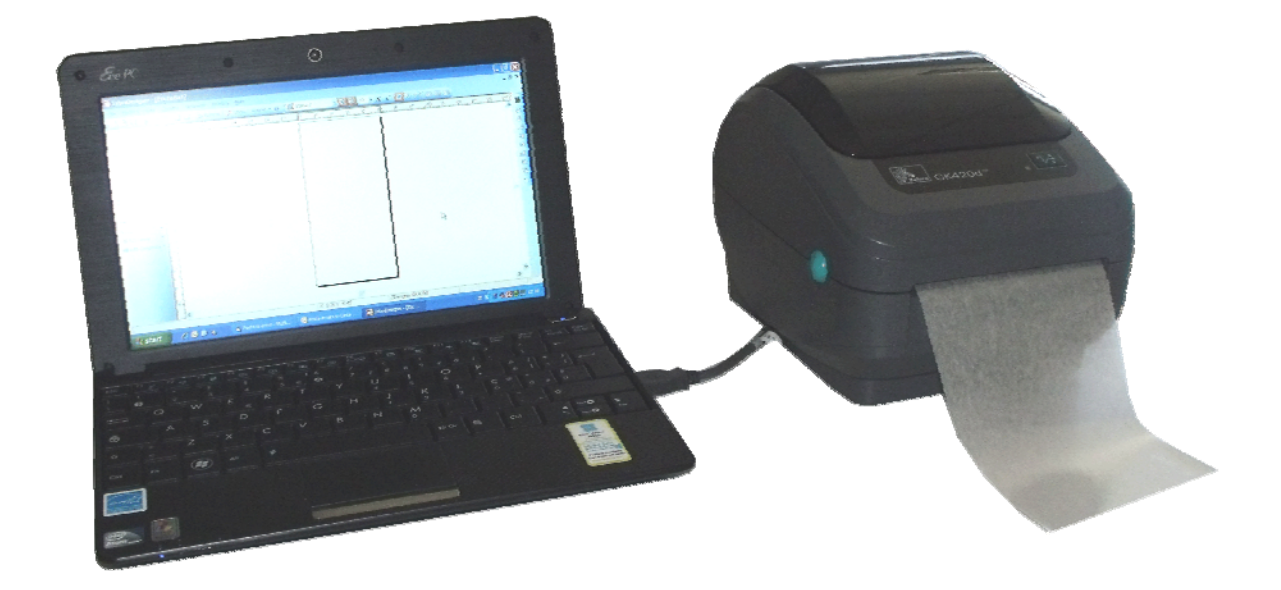

Návod k instalaci

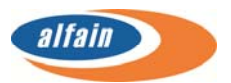

## INSTALACE TISKÁRNY INSTALACE TISKÁRNY:

- Připojte tiskárnu k počítači pomocí příslušného kabelu USB a připojte k tiskárnu pomocí přiloženého zdroje k elektrické síti...
- Zapněte tiskárnu.
- Když počítač tiskárnu najde, zrušte automatickou instalaci ovladače.
- Vložte CD do mechaniky. Poklepáním na soubor zd51166447certified.exe spustíte instalaci. Program spustí průvodce instalací ovladačů tiskáren. Optá se kam má uložit soubory nutné pro instalaci a zjistí co všechno si přejete nainstalovat (návod,drivery). V dalších krocích při výběru driverů zvolte volbu instalace tiskárny.
- Vyberte z nabídky ovladačů ZDesigner tiskárnu GK420d.
- Z dostupných portů, ke kterým lze tiskárnu připojit vyberte port označený USB00x (kde x je číslo portu). Pokud máte více dostupných portů USB, zvolte ten první.
- Vyberte zda chcete instalovat některou z aplikací Zebra Font Downloader nebo Zebra Status Monitor a dokončete instalaci pomocí tlačítka "ukončit"
- Po instalaci spusťte aplikaci. "ZebraDesignerv2-v250-9385" v instalačním CD, které nainstaluje program na výrobu štítků.
- Pokračujte v krocích dle instalačního návodu, zvolte umístění souborů apod.
- Před prvním spuštěním programu ZebraDesigner zkopírujte soubor "Default Label" z disku CD do složky v cestě Documents\My Labels\Labels ( dle verze OS ).
- Při prvním spuštění programu ZebraDesigner budete vyzváni k vytvoření nové etikety nebo k otevření již existující a můžete zvolit defaultní etiketu, kterou jste v předchozím kroku nakopírovali do patřičné výchozí složky.
- Potřebujete-li vytvořit novou etiketu, můžete využít již existující a při ukládání pak použít nové jméno pro Vámi upravenou etiketu.
- CD může obsahovat ještě další instalační program (TeamViewer\_Setup v různých jazykových mutacích). Tento program umožní vzdálené připojení našeho operátora, aby Vám mohl pomoci s vyřešením případných problémů. Neváhejte nás kontaktovat.

Detailní funkční nastavení tiskárny po instalaci:

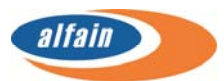

1. V případě potřeby lze provést export funkčního nastavení a následně u uživatele provést import dat

|       | Příkazové soubory                                                                                           |                                               | Uživatelské                                             | příkazy                                                  |
|-------|----------------------------------------------------------------------------------------------------|-----------------------------------------------|---------------------------------------------------------|----------------------------------------------------------|
| Volby | Rozšířené nastavení                                                                                         | Rozlišení                                     | Zásobníky                                               | Paměť tiskám                                             |
| Imp   | port/export nastavení                                                                                       | Nástr                                         | oje                                                     | O programu                                               |
| Nasta | vení exportu                                                                                                |                                               |                                                         |                                                          |
|       | Exportovací tlačítko ukl<br>souboru.                                                                        | ádá nastave                                   | ní ovladače do                                          | o externího                                              |
|       |                                                                                                    |                                               |                                                         | Exportovat                                               |
| Nasta | vení importu                                                                                                |                                               |                                                         |                                                          |
|       | Čte dříve uložená nasta<br>ovladače (pokud možné                                                            | ven í ovladað<br>/kompatibiln                 | će ze souboru ;<br>í).                                  | a aplikuje je do                                         |
|       |                                                                                                    |                                               |                                                         |                                                          |
|       |                                                                                                    |                                               |                                                         | mportovat                                                |
| Popis | Import Export                                                                                               |                                               |                                                         | mportovat                                                |
| Popis | Import Export<br>Nastavení tiskámy, zák<br>čarových kódů mohou b<br>extemího později import<br>tiskámy.     | aznické šable<br>ýt exportová<br>ovány nazpě  | ony a informace<br>ny z externího<br>t do kompatibili   | mportovat<br>e o fomtu<br>ovladače do<br>ního ovladače   |
| Popis | Import Export<br>Nastavení tiskámy, zák<br>čarových kódů mohou b<br>externí ho později importu<br>tiskámy.  | aznické šablo<br>ýt exportová<br>ovány nazpěl | ony a informace<br>ny z externîho<br>t do kompatibili   | mportovat<br>e o fomtu<br>ovladače do<br>ního ovladače   |
| Popis | Import Export —<br>Nastavení tiskámy, zák<br>čarových kódú mohou b<br>externího později import<br>tiskámy.  | aznické šablo<br>ýt exportová<br>ovány nazpě  | ony a informace<br>ny z extem ího<br>t do kompatibil    | mportovat<br>e o fomtu<br>ovladače do<br>ního ovladače   |
| Popis | Import Export —<br>Nastavení tiskámy, zák<br>čarových kódů mohou b<br>externího později importi<br>tiskámy. | aznické šabk<br>ýt exportová<br>ovány nazpě   | ony a informace<br>ny z externího<br>t do kompatibili   | mportovat<br>e o fomtu<br>ovladače do<br>nîho ovladače   |
| Popis | Import Export —<br>Nastavení tiskámy, zák<br>čarových kódů mohou b<br>externího později importi<br>tiskámy. | aznické šablo<br>ýt exportová<br>ovány nazpě  | ony a informace<br>ny z externího<br>t do kompatibili   | mportovat<br>e o fomtu<br>ovladače do<br>nîho ovladače   |
| Popis | Import Export —<br>Nastavení tiskámy, zák<br>čarových kódů mohou b<br>externího později importi<br>tiskámy, | aznické šablí<br>ýt exportová<br>svány nazpě  | ony a informace<br>ny z externího<br>t do kompatibili   | mportovat<br>e o forntu<br>e vladače do<br>niho ovladače |
| Popis | Import Export —<br>Nastavení tiskámy, zák<br>čarových kódů mohou b<br>externího později import<br>tiskámy,  | aznické šablí<br>ýt exportová<br>ovány nazpě  | ony a informacı<br>ny z externi îro<br>t de kompatibili | mportovat<br>e o fomtu<br>ovladače do<br>niho ovladače   |

## 2. Nejdůležitější nastavení

| 👼 ZDesigner GK420d (kopie 1) – vlastnosti                                                                                                    | ZDesigner GK420d (kopie 1) – vlastnosti                                                                                                    |
|----------------------------------------------------------------------------------------------------|----------------------------------------------------------------------------------------------------|
| Příkazové soubov I lživatelské příkazy                                                                                                    | Příkazové soubory Uživatelské příkazy                                                                                                    |
| Import /export nastavení Nástroje Oprogramu                                                                                                    | Import/export nastavení Nástroje O programu                                                                                                    |
| Volby Rozšířené nastavení Rozlišení Zásobníky Paměť tiskámy                                                                                                    | Volby Rozšířené nastavení Rozlišení Zásobníky Paměť tiskámy                                                                                                    |
| Nastavení     Nozsteřie nasavení     Nozsteřie nasavení       Počet kopií:     I       Počet kopií:     5       Rychlost:     5       Sablony:     Definováno uživatelem       Formát pap íru | Použijte nastavení tiskámy Operační mód     Odtrhnout     C RFID     Odtepení     Počet skupin:     Odlepení     Počet skupin:     Odlepení     C zálohováno **     Datový tok     Zrcadlově     Inverzně Typ media     C Termotransferová     © Termo tisk |
| Venkusi         Šiřka:         10.00           Výška:         10.00           Netiskrutelná plocha                                                                                            |                                                                                                    |
| OK Stomo Nápověda                                                                                                    | OK Stomo Nápověda                                                                                                    |

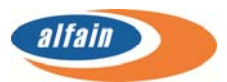

| 🚌 ZDesigner GK420d (kopie 1) – vlastnosti                       | 👼 ZDesigner GK420d (kopie 1) – vlastnosti                      |
|-----------------------------------------------------------------|----------------------------------------------------------------|
| Příkazové soubory Uživatelské příkazy                           | Příkazové soubory Uživatelské příkazy                          |
| Import/export nastavení Nástroje O programu                     | Import/export nastavení Nástroje O programu                    |
| Volby Rozšířené nastavení Rozlišení Zásobníky Paměť tiskámy     | Volby Rozšířené nastavení Rozlišení Zásobníky Pameť tiskamy    |
| Typ rozlišení                                                   | DRAM                                                           |
| C Hladký                                                        |                                                                |
| C Detail                                                        |                                                                |
| C Zadov                                                         | Nepouzity.                                                     |
|                                                                 | Flash                                                          |
|                                                                 | Typ Projeny soubor                                             |
|                                                                 | Nepoužitý                                                      |
|                                                                 | Nepouzity.                                                     |
|                                                                 | <nepřípustný></nepřípustný>                                    |
|                                                                 | Тур                                                            |
|                                                                 | <u>_</u>                                                       |
|                                                                 | <nepřípustný></nepřípustný>                                    |
|                                                                 | <nepřípustný></nepřípustný>                                    |
|                                                                 | Тур                                                            |
|                                                                 | <b>_</b>                                                       |
|                                                                 | <nepřípustný></nepřípustný>                                    |
|                                                                 |                                                                |
|                                                                 |                                                                |
|                                                                 | Načítač fontu Paměťové katry                                   |
|                                                                 |                                                                |
| OK Stomo Nápověda                                               | OK Stomo Nápověda                                              |
| 7Designer (K420d (kepig 1), vlastnosti                          |                                                                |
| a zbesigner GK4200 (kopie 1) – viastnosti                       | 2 Designer GK420a (kopie 1) – vlastnosti                       |
| Příkazové soubory Uživatelské příkazy                           | Volby Rozšířené nastavení Rozlišení Zásobníky Paměť tiskámy    |
| Volby Rozšířené nastavení Rozlišení Zásobníky Pamět tiskámy     | Příkazové soubory Uživatelské příkazy                          |
|                                                                 |                                                                |
|                                                                 |                                                                |
|                                                                 | Poloha Uokument                                                |
|                                                                 | Start                                                          |
|                                                                 | Prázdný 🔽                                                      |
|                                                                 | End                                                            |
|                                                                 | Prázdný 🔽                                                      |
|                                                                 |                                                                |
| ,                                                               |                                                                |
| Popis šablory                                                   |                                                                |
| - ope could by                                                  | Komentáře                                                      |
|                                                                 | Vyprázdnit: Tato volba vyčisí pole jakéhokoliv příkazu tiskámy |
| Dania                                                           | nebo názvu cesty souboru.                                      |
| Nemáte povolení k tvorbě, změně nebo vymazání těchto vlastností |                                                                |
| tiskámy.                                                        | Soubor: Text v okně úprav představuje cestu k souboru, který   |
|                                                                 | uskove prikazy.                                                |
|                                                                 |                                                                |
|                                                                 | Text: Příkazy tiskámy se zístávají přímo z editokna.           |
|                                                                 |                                                                |
| Nové Zménit Odstranit                                           |                                                                |
| <u>N</u> ové <u>_</u> ménit <u>_</u> dstranit                   |                                                                |
| Nověméntdstranit                                                |                                                                |